Starten Sie ihr *Filezilla-Programm* und klicken Sie auf *Datei/Servermanager/Neuer Server* und geben dann bitte folgende (Beispiel-)Daten ein:

| Server:         | kultbrillen.bplaced.net |
|-----------------|-------------------------|
| Verbindungsart: | normal                  |
| Benutzer:       | kultbrillen             |
| Password:       | XXXXXXXXXX              |

| Servermanager                                                                                                    |                                 |            |                                                                              |                                                                                       |                        |
|----------------------------------------------------------------------------------------------------|---------------------------------|------------|------------------------------------------------------------------------------|---------------------------------------------------------------------------------------|------------------------|
| Eintrag auswählen:<br>Eintrag auswählen:<br>Eigene Server<br>Compkoeln.bplaced.ne<br>duc-bruehl<br>duc-bruehl                                                                        | t                               | -          | Allgemein Erwei<br>Se <u>r</u> ver:<br>Pro <u>t</u> okoll:                   | tert   Transfer-Einstellunge<br> e-disselberger.de   E<br> FTP - File Transfer Protoc | en Zeichensatz<br>ort: |
| erwin folientechnik-bruehl gabbplaced.net heliwell heliwell sprachschule ihr-web-design kg-nebenan kiosk-odenthal kultbrillenbplaced.ne nachhife naemi post-bruehl thein-erft-single | t                               |            | Versghlüsselung:<br>Verbindungsart:<br>Benutzer:<br>Passwort:<br>Kommentare: | Unverschlüsseltes FTP ve                                                              | rwenden 💌              |
| <u>N</u> euer Server<br>Neue <u>s</u> Lesezeichen                                                                                                    | Neues Verzeichnis<br>Umbenennen |            |                                                                              |                                                                                       | <b>*</b>               |
| Löschen                                                                                                    | Kopieren                        |            |                                                                              |                                                                                       |                        |
|                                                                                                    | Verbinden                       | <u>o</u> k | Abbrech                                                                      | ien                                                                                   |                        |

Klicken Sie dann auf Verbinden

kopieren Sie von *lokal* (links) ins *Web* (rechts) mit *Hochladen* oder umgekehrt mit *Herunterladen.* Doppelklicken Sie auf Ordner um zu navigieren. Sie können mit *RMT Verzeichnisse erstellen und umbenennen* 

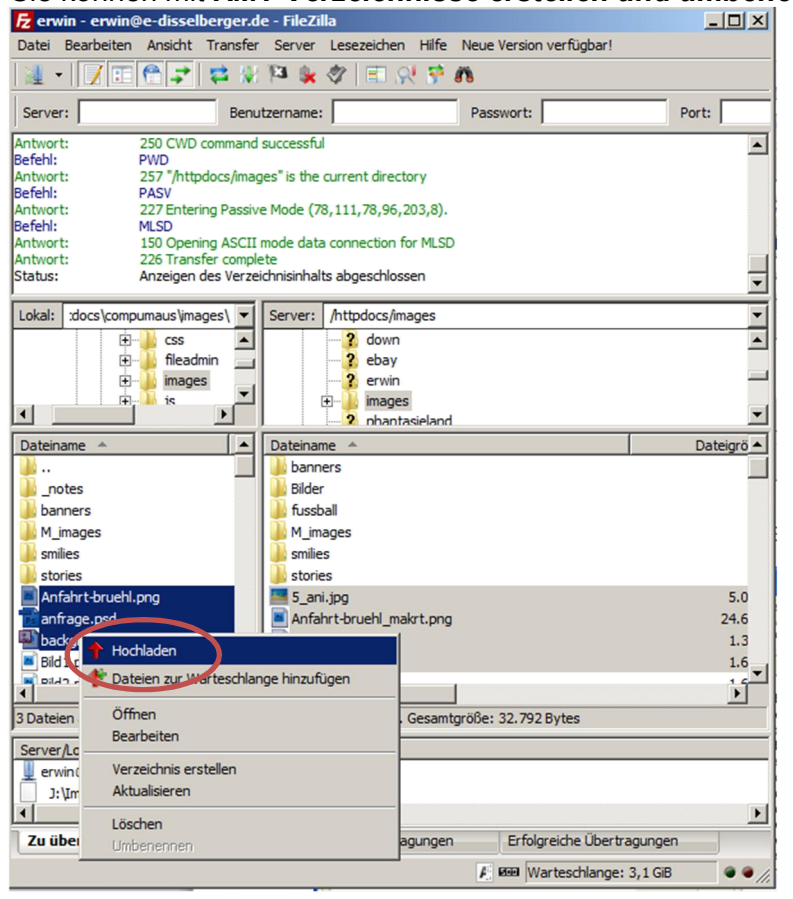